# タイプバンクフォント製品改訂プログラム 2017 手順書

インストールしている対象フォントを改訂するプログラムです。 改訂対象のフォントをインストールされている場合にご利用ください。 この手順書は、Mac OS Xをもとに説明しています。Windows環境では一部異なる場合があります。

## 改訂プログラムの準備

下記 URL より、対象フォント情報と改訂プログラムを入手してください。 https://typebank.zendesk.com/hc/ja/articles/227721327

2

3

4

1

ダウンロードした「tbfupdate\_201702\_\*.zip」をダブルクリックで開き、フォルダ内の改訂プログラムと同じ階層に「host」フォルダがあることを確認してください。(\*は OS により変わります)

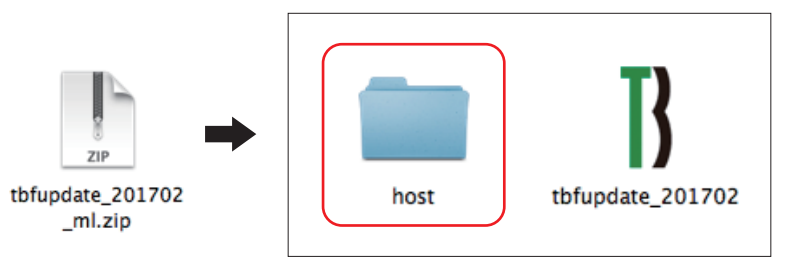

 ※ Windowsの場合は「tbfup date\_201702\_w.zip」を右 クリックして「すべて展開」に て解凍してください。
 ※ 作業が終了するまで「host」 フォルダの移動・削除などは行 わないでください。

### 改訂プログラムの操作方法

改訂プログラムを起動する前に、必ず OS を再起動し てください。 PC 起動直後、すべてのアプリケーションを停止状態に してください。 「tbfupdate\_201702」アイコンをダブルクリック してください。

「tbfupdate\_201702」アイコンをダブルクリック すると、右の初期画面が表示されます。

「次へ」ボタンをクリックすると、改訂対象のフォント 検索を開始します。

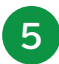

フォント検索中は、右の画面が表示されます。 フォント検索には数十分を要する場合があります。 検索先のハードディスクの容量等で検索の時間が異な りますので、検索が終了するまでお待ちください。

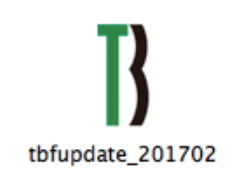

|                                                | TypeBankフォント 改訂プログラム                                                              |  |  |  |
|------------------------------------------------|-----------------------------------------------------------------------------------|--|--|--|
| タイプパンクの既                                       | FOpenTypeフォントに対する改訂プログラムです。                                                       |  |  |  |
| イブパンクフォ                                        | ット製品をご利用のお客様は、下記44フォントが改訂対象です。                                                    |  |  |  |
| ・TB明朝 Std N                                    | ledium / DE / E / SpUltraBold                                                     |  |  |  |
| ・TB明朝 Pro L                                    | ight / M / DE / H                                                                 |  |  |  |
| ・TB模太明朝 S                                      | td M / H                                                                          |  |  |  |
| <ul> <li>TBテレビ明朝</li> </ul>                    | Std Bold                                                                          |  |  |  |
| ・TBデジタルTV                                      | '明朝 Std Heavy                                                                     |  |  |  |
| · 1877997                                      | Hite Stati                                                                        |  |  |  |
| · 10兒田明朝 5<br>· TD目出 - 2:44                    | A Sad LiacoDold                                                                   |  |  |  |
| - TB TO W/T S                                  | 9 Sto Gto abold tel Sunari Jahri / Marium / DamiBold / Bold / EvBold / Manau / LL |  |  |  |
| • TB T 9 7 7 P                                 | ro Regular / B / H                                                                |  |  |  |
| ・TB丸ゴシック                                       | Std DE / H                                                                        |  |  |  |
| ・TB丸ゴシック                                       | Pro R                                                                             |  |  |  |
| ・TBカリグラゴ                                       | シック Std R / E / U                                                                 |  |  |  |
| ・TBUD明朝 St                                     | d M                                                                               |  |  |  |
| ・TB新聞見出コ                                       | シック Std ExBold / Heavy                                                            |  |  |  |
| • NA化社丹 Sto                                    | -DR                                                                               |  |  |  |
| <ul> <li>R0からうしゆ</li> <li>R0大田和 Std</li> </ul> | 510-U<br>.F2                                                                      |  |  |  |
| · Ro太阳和新州                                      | *L2<br>tr StriE2                                                                  |  |  |  |
| <ul> <li>Roシリウス S</li> </ul>                   | td-L2 / M                                                                         |  |  |  |
| ・UDデジタル教                                       | 科書体 Std R / M / B / H                                                             |  |  |  |
|                                                |                                                                                   |  |  |  |
| フォントの改訂す                                       | 2実行する前に、改訂に該当するフォントを検索します。                                                        |  |  |  |
| ご利用のコンピ                                        | - ー夕内のフォントを検索する場合は"次へ"を押してください。                                                   |  |  |  |
| ※この検索では、                                       | まだ改訂の実行ではありません。                                                                   |  |  |  |
|                                                |                                                                                   |  |  |  |
|                                                |                                                                                   |  |  |  |
| _                                              |                                                                                   |  |  |  |
|                                                |                                                                                   |  |  |  |
|                                                |                                                                                   |  |  |  |
|                                                |                                                                                   |  |  |  |
| 検索中                                            |                                                                                   |  |  |  |
| 1.1467.408                                     | 1. 1. 1. 1. 1. 1. 1. 1. 1. 1. 1. 1. 1. 1                                          |  |  |  |
| ****                                           | 10、/LCV%                                                                          |  |  |  |
| 「対象となる」                                        | オントで快速中です。                                                                        |  |  |  |
|                                                |                                                                                   |  |  |  |
|                                                |                                                                                   |  |  |  |

中止

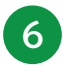

改訂対象フォントの検索が終了すると、右の画面が 表示されます。 対象フォントがない場合は、対象なしのメッセージを 表示して終了します。

改訂を行う場合は「実行」をクリックしてください。 改訂処理状況が表示されます。

再起動後、手順 2 でダウンロードした圧縮ファイ ルや解凍後のフォルダはすべて削除してください。

| TypeBankフォント 改訂プログラム                                     |  |  |  |  |  |
|----------------------------------------------------------|--|--|--|--|--|
| i実した結果、下記のフォントが改訂の対象となります。                               |  |  |  |  |  |
| 打を率行する場合は、「率行、を押し、てください。                                 |  |  |  |  |  |
|                                                          |  |  |  |  |  |
|                                                          |  |  |  |  |  |
| .ibrary/Fonts/RAHanaBotanStdDB.otf                       |  |  |  |  |  |
| Library/Fonts/RoHMinchoStd=X8.otf                        |  |  |  |  |  |
| Library/Fonts/RoHMinSinkStd-XB.otf                       |  |  |  |  |  |
| Library/Fonts/RoSiriusStd-Lt.otf                         |  |  |  |  |  |
| Library/Fonts/TBCGoStd-Ex8old.otf                        |  |  |  |  |  |
| Library/Fonts/TBCCoStd-Regular.otf                       |  |  |  |  |  |
| Library/Fonts/TBCGoStd-UltraBold.otf                     |  |  |  |  |  |
| Library/Fonts/TBCLMinstd-Heavy.otf                       |  |  |  |  |  |
| Library/Fonts/TBCoPro-Bold.otf                           |  |  |  |  |  |
| Library/Fonts/TBCoPro-Heavy.otf                          |  |  |  |  |  |
| Library/Fonts/TBCoStd-Bold.otf                           |  |  |  |  |  |
| Library/Fonts/TBCoStd-DemiBold.otf                       |  |  |  |  |  |
|                                                          |  |  |  |  |  |
| ( + ± ) ( 7 fr                                           |  |  |  |  |  |
|                                                          |  |  |  |  |  |
|                                                          |  |  |  |  |  |
|                                                          |  |  |  |  |  |
| フォントを改訂中                                                 |  |  |  |  |  |
|                                                          |  |  |  |  |  |
| /Library/Fonts/TBCGoStd-UltraBold.otfの改訂をしています。          |  |  |  |  |  |
|                                                          |  |  |  |  |  |
| 全体の進捗 20%                                                |  |  |  |  |  |
|                                                          |  |  |  |  |  |
| TBCGoStd=UltraBold.paのファイルを書き込んでいます。                     |  |  |  |  |  |
|                                                          |  |  |  |  |  |
| 現住の選挙 90%                                                |  |  |  |  |  |
| ()                                                       |  |  |  |  |  |
|                                                          |  |  |  |  |  |
|                                                          |  |  |  |  |  |
|                                                          |  |  |  |  |  |
|                                                          |  |  |  |  |  |
| 確認                                                       |  |  |  |  |  |
| 改訂が正常に終了しました。                                            |  |  |  |  |  |
|                                                          |  |  |  |  |  |
| 改訂したフォントを有効にする為に、システムを再起動します。<br>再起動する場合は、"再起動"を押してください。 |  |  |  |  |  |
| (キャンセル) 再起動                                              |  |  |  |  |  |

#### 改訂の確認方法

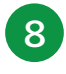

7

フォントの改訂完了の確認は、以下のように 行ってください。

フォントの改訂処理が終了しました。

「再起動」をクリックしてください。

《Mac OS X の場合》 OS X の FontBook よりバージョンを 確認

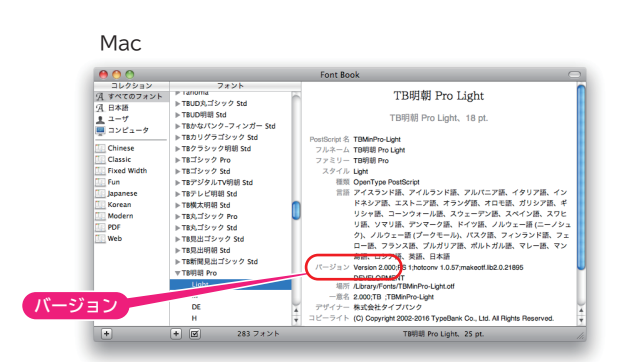

## 《Windows の場合》

C:¥Windows¥Fonts 内のフォント ファイルを下記手順にて確認ができます。

- a. 右クリックで「プロパティ」を表示後、 「詳細」タブでバージョンを確認
- b. ダブルクリックでサンプル表示画面にて バージョンを確認

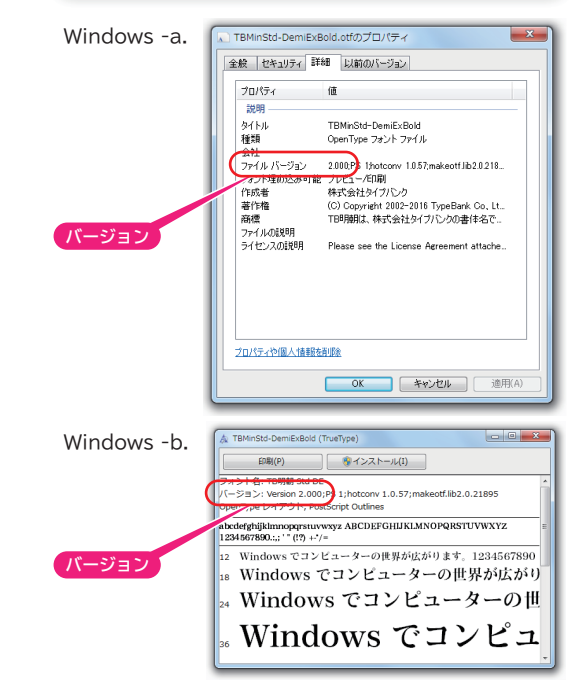

|                         | 改訂後<br>バージョン |                         | 改訂後<br>バージョン |
|-------------------------|--------------|-------------------------|--------------|
| TB 明朝 Pro Light         | 2.000        | TB 新聞見出ゴシック Std ExBold  | 2.000        |
| TB 明朝 Std Medium        | 2.000        | TB 新聞見出ゴシック Std Heavy   | 2.000        |
| TB 明朝 Pro M             | 2.000        | TB 見出ゴシック Std UltraBold | 2.000        |
| TB 明朝 Std DE            | 2.000        | TB 丸ゴシック Pro R          | 2.000        |
| TB 明朝 Pro DE            | 2.000        | TB 丸ゴシック Std DE         | 2.000        |
| TB 明朝 Std E             | 2.000        | TB 丸ゴシック Std H          | 2.000        |
| TB 明朝 Pro H             | 2.000        | Ro シリウス Std-L2          | 1.010        |
| TB 明朝 Std SpUltraBold   | 2.000        | Ro シリウス Std-M           | 1.010        |
| TB 横太明朝 Std M           | 2.000        | TB カリグラゴシック Std R       | 2.000        |
| TB 横太明朝 Std H           | 2.000        | TB カリグラゴシック Std E       | 2.000        |
| TB テレビ明朝 Std Bold       | 2.000        | TB カリグラゴシック Std U       | 2.000        |
| TB デジタル TV 明朝 Std Heavy | 2.000        | Ro ぶらっしゅ Std-U          | 1.020        |
| TB クラシック明朝 Std H        | 2.000        | RA 花牡丹 Std-DB           | 3.00         |
| TB 見出明朝 Std UltraBold   | 2.000        | TBUD 明朝 Std M           | 1.010        |
| Ro 本明朝 Std-E2           | 1.030        | UD デジタル教科書体 Std R       | 2.001        |
| Ro 本明朝新がな Std-E2        | 1.030        | UD デジタル教科書体 Std M       | 1.001        |
| TB ゴシック Std SuperLight  | 2.000        | UD デジタル教科書体 Std B       | 1.001        |
| TB ゴシック Pro Regular     | 2.000        | UD デジタル教科書体 Std H       | 2.001        |
| TB ゴシック Std Medium      | 2.000        |                         |              |
| TB ゴシック Std DemiBold    | 2.000        |                         |              |
| TB ゴシック Std Bold        | 2.000        |                         |              |
| TB ゴシック Pro B           | 2.000        |                         |              |
| TB ゴシック Std ExBold      | 2.000        |                         |              |
| TB ゴシック Std Heavy       | 2.000        |                         |              |
| TB ゴシック Pro H           | 2.000        |                         |              |

株式会社タイプバンク フリーダイヤル:0120-974-614 FAX:03-6265-3643 E-Mail:support@typebank.co.jp サポート時間:月曜日から金曜日の9:00~12:00と13:00~17:15(祝祭日・弊社規定休業日を除く)

2.000

TypeBank 株式会社タイプバンク 〒162-0822 東京都新宿区下宮比町 2-28 飯田橋ハイタウン 827 www.typebank.co.jp

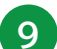

TB ゴシック Std U